# مادختساب Codian ةدحو ةيقرت يننكمي فيك ؟يجراخ طوغضم شالف

### المحتويات

<u>المقدمة</u> كيف يمكنني ترقية وحدة Codian باستخدام فلاش مضغوط خارجي؟ معلومات ذات صلة

### المقدمة

يتعلق هذا المقال ب Cisco TelePresence MCU MSE 8420، Cisco Cisco بيتعلق هذا المقال ب TelePresence IP VCR 2210، Cisco TelePresence VCR MSE 8220، Cisco TelePresence ISDN GW و GW 3510 منتجات MSE 8321، Cisco TelePresence ISDN GW MSE 8321، Cisco TelePresence و Cisco TelePresence Supervisor MSE 8050 و Cisco TelePresence MCU 4505.

#### س. كيف يمكنني ترقية وحدة Codian باستخدام فلاش خارجي مضغوط؟

**أ.** من الضروري في بعض الأحيان ترقية برنامج وحدة باستخدام فتحة فلاش مضغوطة خارجية. ومن الأمثلة على هذه الحالات ما يلي:

- تمت محاولة تثبيت برنامج ISDN Gateway على MCU أو IP VCR (أو العكس)، وتقوم الوحدة بإعادة التشغيل بشكل متكرر بحيث يتعذر الوصول إلى واجهة الويب
  - ∙ حدث فشل في الطاقة أثناء محاولة ترقية سابقة ولن يتم تحميل الوحدة حتى النقطة التي يمكن فيها الوصول إلى واجهة الويب
    - تم فقد كلمة مرور المسؤول وتقوم الوحدة بتشغيل إصدار من البرنامج لا يحتوي على الأمر reset\_config

اتبع الخطوات التالية للترقية باستخدام ذاكرة Flash مضغوطة خارجية:

- 1. يمكنك الحصول على الإصدار المطلوب من البرامج كملف .zip من موقع Codian على الويب.
- 2. قم باستخراج الصورة من ملف .zip إلى محرك الأقراص الصلبة الخاص بك وأعد تسمية KUPGRADE للصورة المستخرجة.
  - 3. احصل على بطاقة فلاش مضغوطة بسعة تتراوح بين 32 و 256 ميجابايت، وبعض وسائل الكتابة إليها. يتوفر قارئ/كتاب بطاقات فلاش USB مضغوطة بسهولة تامة.
    - 4. قم بنسخ kupgrade إلى بطاقة Compact Flash (الذاكرة المؤقتة).
- 5. قم بتوصيل وحدة طرفية تسلسلية بمنفذ وحدة التحكم الخاصة بوحدتك باستخدام إعدادات الاتصال على التسمية الخلفية للوحدة.
  - 6. قم بإدخال بطاقة Compact Flash (الذاكرة المؤقتة) في الفتحة على اللوحة الأمامية للوحدة وقم بإيقاف تشغيل/إعادة تشغيل الوحدة من واجهة الويب، إذا كانت متوفرة: وإلا من نوع سطر الأوامر "reboot s" في موجه الأمر.
- 7. شاهد المخرجات على المحطة الطرفية التسلسلية. بعد بضع ثوان، سترى عدة صفوف من '.....' يظهر، متبوعا برسالة تخبرك بعدد وحدات البايت المنسوخة. وهذا يمثل نسخ صورة kupgrade من بطاقة Compact Flash الخارجية إلى الذاكرة الداخلية للوحدة.
  - 8. إخراج بطاقة Compact Flash من الفتحة الخارجية.

وسوف تكمل الوحدة عملية الترقية وتعيد تشغيل من تلقاء نفسها. اكتملت العملية الآن.

## معلومات ذات صلة

• <u>الدعم التقني والمستندات - Cisco Systems</u>

ةمجرتاا مذه لوح

تمجرت Cisco تايان تايانق تال نم قعومجم مادختساب دنتسمل اذه Cisco تمجرت ملاعل العامي عيمج يف نيم دختسمل لمعد يوتحم ميدقت لقيرشبل و امك ققيقد نوكت نل قيل قمجرت لضفاً نأ قظعالم يجرُي .قصاخل امهتغلب Cisco ياخت .فرتحم مجرتم اممدقي يتل القيفارت عال قمجرت اعم ل احل اوه يل إ أم اد عوجرل اب يصوُتو تامجرت الاذة ققد نع اهتي لوئسم Systems الما يا إ أم الا عنه يل الان الانتيام الال الانتيال الانت الما